# MEDDAT

Access Datenbank / Die Medikamenten Kontrolle

WEIBEL INNOVATE wi concept

## Kurzanleitung

### Access Datenbanken

Für die Verwendung von Access Datenbanken verweisen wir auf gute Fachbücher und unzähligen Tipps und Videos im Internet.

Einige Grundkenntnisse sind sinnvoll zur Anwendung der vorliegenden Datenbank.

### Gewährleistungen

#### Datenbanken für MS Access

Für diese Datenbank übernehmen wir generell keinen Support, Weiterentwicklung und Hilfe. Die Verwendung geschieht auf eigene Verantwortung.

Die Datenbank darf für private Zwecke gratis weitergegeben werden, unter der Voraussetzung, dass keine Komponenten wie Bilder, Hyperlinks und Programmierung verändert werden.

Die Access Datenbanken sind nur lauffähig, wenn sie im Besitz des entsprechenden Access Microsoft Programms sind. Ohne MS Access können Sie die Access Runtime bei Microsoft runterladen. Nach Installation der Runtime können Sie die Datenbank verwenden.

Eine eventuell angezeigte Startseite über die Eingabe eines Installationscodes können Sie dabei wegklicken.

### Schutz der Datenbank

Die Datenbank ist nicht geschützt. In der seitlichen Navigationsliste können Sie alle Objekte anschauen. Versierte Access Anwender können dadurch Anpassungen selbst vornenehmen (Fehlerkorrekturen, Anpassungen). Bei Verwendung der Access Runtime können Sie die Navigationsleiste nicht sehen.

### Herausgeber

Die Datenbanken und Vorlagen für Microsoft Produkte werden durch das «Weibel Innovate» WI Concept Team aufgebaut und veröffentlicht. Es besteht kein kommerzielles Interesse und die Anwendungen sind zur privaten Nutzung angedacht. Die «Weibel Innovate» ist ein reine Non-Profit-Organisation.

### 1. Datenbank Einstellungen

#### Tipp zu MS Access

Die Darstellung der Formulare zur Registerkartenform kann in den Optionen geändert werden.

| Access-Optionen                                                      |                                                                                                    | ?    | ×     |
|----------------------------------------------------------------------|----------------------------------------------------------------------------------------------------|------|-------|
| Allgemein<br>Aktuelle Datenbank                                      | Optionen für die aktuelle Datenbank.                                                                                                    |      | î     |
| Datenblatt                                                           | Anwendungsoptionen                                                                                                    |      |       |
| Objekt-Designer<br>Dokumentprüfung<br>Sprache<br>Clienteinstellungen | Anwendungstitel: ComixDat<br>Anwendungssymbol: Durchsuchen<br>Als Formular- und Berichtssymbol verwenden<br>Formular anzeigen: for_Start ~<br>Webanzeigeformular: (Keines) ~ |      |       |
| Menüband anpassen                                                    | Statusleiste anzeigen                                                                                                    |      |       |
| Symbolleiste für den Schnellzugriff<br>Add-Ins                       | Dokumentfensteroptionen<br>O Überlappende Fenster                                                                                                    |      |       |
| Trust Center                                                         | Dokumentregisterkarten anzeigen                                                                                                    |      |       |
|                                                                      | ✓ Access-Spezialtasten verwenden ∪                                                                                                    |      |       |
|                                                                      | Beim Schließen komprimieren                                                                                                    |      |       |
|                                                                      | Beim Speichern personenbezogene Daten aus D <u>a</u> teieigenschaften entfernen                                                                                              |      |       |
|                                                                      | Steuerelemente mit Windows-Design auf Formularen verwenden                                                                                                    |      |       |
|                                                                      | Z Layoutansicht aktivieren                                                                                                    |      |       |
|                                                                      | Entwurfsänderungen für Tabellen in der Datenblattansicht aktivieren                                                                                                    |      |       |
|                                                                      | 🗹 Auf abgeschnittene Zahlenfelder prüfen                                                                                                    |      |       |
|                                                                      | Bildeigenschaften-Speicherformat                                                                                                    |      |       |
|                                                                      | O Quellbildformat beibehalten (kleinere Dateigröße)                                                                                                    |      |       |
|                                                                      | O Alle Bilddaten in <u>B</u> itmaps konvertieren (mit Access 2003 und früher kompatibel)                                                                                     |      |       |
|                                                                      | Navigation                                                                                                    |      |       |
|                                                                      | Navigationsbereich anzeigen                                                                                                    |      | •     |
|                                                                      | ОК                                                                                                    | Abbr | echen |

#### Weitere Tipps zu MS Access

Bei Eingaben in Formularen können Sie mit Insert Taste von Einfüge- zu Überschreibmodus wechseln.

#### Datenbankstruktur

Die Datenbankstruktur ist nicht gesperrt. Alles kann durch Versierte Benutzer für den Eigennutzen angepasst werden.

### 2. Start der Datenbank

Beim Starten der Anwendung erscheint diese Formularübersicht:

| 🗄 MedDat - Willkommen                    | - 🗆 ×                       |
|------------------------------------------|-----------------------------|
| MedDat / Medikamenten Kontrol            | le 💽                        |
| Das Patienten Dossier                    |                             |
| Alle Medikamenten Vorgaben und Nachweise | Aktive Medikament Kontrolle |
| Neuanlage und Pflege                     | Berichte Übersicht          |
| 09:10:48                                 |                             |
| Oatenbank schliessen                     | Hinweis und Version         |
| © 1990-2025 - MedDat - wi concept        | Freitag, 27. Juni 2025      |

#### Startformular

Über die Buttons starten Sie die einzelnen Formulare, Berichte und Hinweisformulare.

Mit dem Button [Das Patienten Dossier] gelangen sie zum Formular Patienten Dossier mit den Fällen und Arzt Konsultationen.

Mit dem Button [Medikamenten Vorgaben und Nachweise] gelangen sie zum Formular welche Medikamente aktiv oder inaktiv verordnet wurden. Die Einnahmen Daten werden als Nachweis geführt.

Mit dem Button [Übersicht Neuanlage und Pflege] gelangen sie zum zentralen Informationsformular mit allen Eingabeformularen der Grundtabellen. Der Zusammenhang der Formulare wird grafisch dargestellt.

Mit dem Button [Aktive Medikament Kontrolle] gelangen sie zum Formular um Medikamenten Einnahmen zu dokumentieren. Es werden hier nur aktive Verordnungen angezeigt.

Über den Button [Berichte Übersicht] werden alle vorhandenen Berichte angezeigt.

Die eingetragenen Beispieldaten helfen ihnen sich in der Datenbank zu orientieren. Sie können diese bei nicht Gebrauch löschen oder überschreiben.

### Erklärung und Funktion

| 🔄 MedDat - Funktion                                                                                                    | -                                                       |        | $\times$ |
|----------------------------------------------------------------------------------------------------|---------------------------------------------------------|--------|----------|
| MedDat / Funktion und Erklärung                                                                                                    |                                                         | •      |          |
| Der Vorteil dieser Datenbank liegt in der Verwendung im Hausbereich ohne Fremdkontrolle ur<br>dokumentierten Nachweiskontrolle der Medikamenteneinnahme.<br>Der Arzt verschreibt ihnen Medikamente. Sie müssen diese nach seiner Verordnung gewissen<br>einnehmen. Diese Datenbank kann ihnen helfen einen Nachweis zu gestalten. Verlangen sie a<br>Medikamete einen Medikamentenplan. Die Medikamente müssen über die Einahmezeiten kla<br>beschriftet sein. Vergleichen sie den Medikamtenplan mit den abgegeben Packungen. Mache<br>dem Smartphone Fotos der Medikamentenpackungen und legen sie der Datenbank bei (Vorrar<br>Definition). Ein Medikamenten Dispenser kann ihnen bei der ordentlichen Einnahme helfen.<br>Fragen sie bei Unsicherherheiten immer bei ihrem Arzt oder Apotheker nach. Beachten sie der<br>Packungszettel. Lagern sie die Medikameten nach den Angaben.<br>Wichtige Informationen zu Medikamenten finden sie im Internet. Siehe unten. | nd einer<br>haft<br>ab drei<br>ar<br>n sie m<br>ng<br>n | r      |          |
| 21:27:11<br>Gute Links<br>Compendium                                                                                                    | Wi©con                                                  | ncept  |          |
| © 1990-2025 - MedDat - wi concept Mittwool                                                                                                    | 1, 25. Juni                                             | i 2025 |          |

Für Medikamenten Verordnungen im Hausbereich sind sie zur korrekten Einnahme der Medikamente selbst verantwortlich. Die Datenbank kann sie dabei unterstützen. Beachten sie den Text in diesem Formular.

## 3. Übersicht Fälle

| 🖼 MedDat - Patienten Dossier                              |                                                                  |                                             |                          | - 0 ×   |
|-----------------------------------------------------------|------------------------------------------------------------------|---------------------------------------------|--------------------------|---------|
| MedDat / Pati                                             | enten Dossier                                                    | Bericht<br>Falli                            | 2                        | •       |
| Patident                                                  | Meier Cordula                                                    |                                             | (                        | Patient |
| Fall                                                      | Falldent FalSymptome                                             | FalDatStar                                  | t FalDatEnde             |         |
| 3                                                         | F202502011 Fieber, Schwach, Hus                                  | sten 01.02.2025                             | 20.02.2025               |         |
|                                                           | E202504221 Kontrolle Allgemein                                   | 22.04.2025                                  | 22.04.2025               |         |
| 6                                                         | * 5<br>Fall F202502011<br>Datensatz: H → 1 von 2 → H → 5 Kein Fi | iter Suchen                                 |                          |         |
| Konsultation                                              | Konldent KonArztldent                                            | KonDatum KonKatogorie                       | KonMedAbgabe KonDiagnose | Î       |
|                                                           | K202502101 Müller Heinz Bern                                     | ✓ 10.02.2025 Notfall                        | Lungenentzündur          | g       |
| 4                                                         | K202502121 Müller Heinz Bern                                     | ✓ 12.02.2025 Konsultation                   |                          |         |
|                                                           | K202502171 Müller Heinz Bern                                     | ✓ 17.02.2025 Konsultation                   |                          |         |
|                                                           | K202502191 Müller Heinz Bern                                     | <ul> <li>19.02.2025 Konsultation</li> </ul> |                          |         |
|                                                           | *                                                                |                                             |                          |         |
|                                                           | Ronsultation K202502101                                          | Real Frankers                               |                          | •       |
| L                                                         | Datensatz: M 4 1 Von 4   P PI P* ] 🔆 Kein Fi                     | iter juchen                                 |                          |         |
| © 1990-2025 - MedDat - wi concept Mittwoch, 25. Juni 2025 |                                                                  |                                             |                          |         |
| Datensatz: I4 4 2 von 2 🕨 🕨 🜬                             | Kein Filter Suchen                                               |                                             |                          |         |

### Erklärung

Als Übersicht werden zu einem Patienten die Fälle und die Konsultationen angezeigt (1).

Mit den Pfeiltasten können sie zu eingetragenen Patienten wechseln (2).

Zu Patienten werden alle Fälle in der ersten Tabelle angezeigt (3). Der erste Datensatz ist markiert. Alle entsprechenden Konsultationen zu diesem Fall werden in der zweiten Tabelle angezeigt (4).

Sie klicken beim Datensatz Markierer (5) auf den zweiten Fall. In der zweiten Tabelle werden automatisch die entsprechenden Konsultationen angezeigt.

Nach jeweiliger Markierung kann das komplette Formular geöffnet werden (6). Was geöffnet wird sehen sie an der nebenstehender Fall Nummer.

Gleiche Vorgehensweise gilt für zweite Tabelle.

Wichtig für alle Formulare: Die Felder sind nicht alle geschützt. Bitte walten sie besondere Vorsicht, dass sie nichts bei bereits angelegten Datensätzen verändern. Veränderungen werden sofort übernommen (Überschreibung).

### Übersicht Medikamente

| 🗐 MedDat - Fall Medikamtent    | - Uebersicht          |              |                     |              |                      |          |                     |            | -         |              | ×   |
|--------------------------------|-----------------------|--------------|---------------------|--------------|----------------------|----------|---------------------|------------|-----------|--------------|-----|
| MedDat / Med                   | dikament              | e            | Patiente<br>Dossier | en 🛛         | Bericht<br>Verordnur | ng 🗖     | Bericht<br>Nachweis |            |           | •            |     |
| Falldent F2                    | 02502011              | FallPatIdent | Meier C             | ordula       | ~                    |          | FalDatStart         |            | 01.02.202 | !5           |     |
| FalSymptome Fie                | eber, Schwach, Hu     | isten        |                     |              |                      |          | FalDatEnde          |            | 20.02.202 | .5           |     |
| Verordnung                     | Verldent              | VerMedIdent  |                     | VerMorgen    | VerMittag            | VerAbend | VerNacht            | VerStart   | VerAktiv  | -            |     |
| Eingabe Aktiv Fall             | V2025001              | Amoxcilline  | $\sim$              | 1            | 1                    | 1        | -                   | 10.02.2025 |           |              |     |
| A 7                            | V2025002              | lbuprofen    |                     | 1            | 1                    | 1        | -                   | 10.02.2025 |           |              |     |
|                                | V2025003              | Ecomucyl     | ~                   | 1            | -                    | -        | -                   | 10.02.2025 |           | $\mathbf{N}$ |     |
| 3                              | V2025004              | Paracetamol  | $\sim$              | 1            | 1                    | 1        | (1)                 | 10.02.2025 |           |              |     |
|                                |                       |              | $\sim$              |              |                      |          |                     |            | 8         | Ŀ            | 2   |
| 1                              | Verordnung            | V2025001     |                     | Medikame     | nt Amoxo             | illine   |                     |            |           |              |     |
| Da                             | atensatz: 🛚 🖂 1 von 4 | ↓ ▶ ▶ ▶ ★ \  | Kein Filter         | Suchen       |                      |          |                     |            |           |              |     |
| Nachweis                       | NacDatum              | NacZeit      | NacZeitraur         | n            |                      | NacE     | rledigt             |            |           | 1            |     |
| •                              | 10.02.2025            | 13:30        | Mittag              | ~            |                      |          |                     |            |           |              | ,   |
|                                | 10.02.2025            | 19:00        | Abend               | $\sim$       |                      | <b>e</b> |                     |            |           |              |     |
|                                | 11.02.2025            | 09:10        | Morgen              | $\sim$       |                      | <b>~</b> |                     |            |           |              |     |
|                                | 11.02.2025            | 13:10        | Mittag              | $\checkmark$ |                      | 2        |                     |            |           |              |     |
|                                | 11.02.2025            | 19:50        | Abend               | $\sim$       |                      |          |                     |            |           |              |     |
|                                | V2025001              |              |                     |              |                      |          |                     |            |           |              |     |
| Da                             | atensatz: 🗷 🖂 🕇 von 2 | 27 🕨 🖬 🌬 🥈   | Kein Filter         | Suchen       |                      |          |                     |            |           |              |     |
| © 1990-2025 - MedDat - wi conc | ept                   |              |                     |              |                      |          |                     |            | Freitag,  | 27. Juni 2   | 025 |
| Datensatz: I4 → 1 von 3 → M    | ▶ Vingefiltert        | Suchen       |                     |              |                      |          |                     |            |           |              |     |

### Erklärungen

Die Bedienung ist analog der Beschreibung vorderes Kapitel. Wenn zu einem Fall eine Verordnung besteht, wird diese in der ersten Tabelle angezeigt. Zum markierten Datensatz werden in der zweiten Tabelle alle Einnahmen protokolliert (1).

Werden Aktive Verordnungen angezeigt (2) können über den Button [Eingabe Aktiv Fall] alle Medikamenten Verordnungen die aktiv sind werden gelistet (3). Sie nächste Seite.

### Übersicht Medikamente Aktiv

| MedDat - FallM                                           | ledikamente - Aktiv  |               |             |                     |                |                                   | - 0        | × |
|----------------------------------------------------------|----------------------|---------------|-------------|---------------------|----------------|-----------------------------------|------------|---|
| MedDa                                                    | t / Nachweis .       | Aktiv         | 1           | $  \longrightarrow$ |                | Navigation<br>Aktive Verordnungen | •          |   |
| PatIdent                                                 | Meier Jens           |               |             | Verldent            | V2025005       |                                   |            |   |
| Falldent                                                 | F202503101           |               |             | VerMedIdent         | Ibuprofen      |                                   | <u>~</u> = |   |
| FalSymptome                                              | Fuss Verletzung      |               |             | VerStart            | 11.03.2025     | VerAktiv                          |            |   |
| FalDatStart                                              | 10.03.2025           |               |             | VerMorgen           | 1              |                                   | `\         | 7 |
| FalDatEnde                                               | 15.03.2025           |               |             | VerMittag           | -              |                                   | 2          |   |
| Konldent                                                 | K202503111           |               |             | VerAbend            | 1              |                                   |            |   |
| KonArztIdent                                             | Furrer Tom Bernau    | $\checkmark$  |             | VerNacht            | -              |                                   |            |   |
| Alges-X forte,                                           | Filmtabletten        |               | •           | 3                   |                | Eingabe                           | / Nachweis |   |
| NacID                                                    | NacVerldent          | NacDatum      | NacZeitraum | N                   | acZeit NacErle | digt                              | Î          |   |
| •                                                        | 60 V2025005 🗸        | 11.03.2025    | Abend       | ~                   | 18:00 🕑        |                                   |            |   |
|                                                          | 61 V2025005 V        | 12.03.2025    | Morgen      | $\checkmark$        | 08:00          |                                   |            |   |
|                                                          | 62 V2025005 🗸        | 12.03.2025    | Abend       | $\sim$              | 18:30 💟        |                                   |            |   |
|                                                          | 63 V2025005 ~        | 13.03.2025    | Morgen      | ~                   | 07:30 🔽        |                                   |            |   |
|                                                          | 64 V2025005 ~        | 13.03.2025    | Abend       | ~                   | 17:30          |                                   |            |   |
| 14                                                       | 65 V2025005 ~        | 14.03.2025    | Morgen      | ×                   | 06:50          |                                   |            |   |
| * (                                                      | Neu) V2025005        | K             |             | ~                   |                |                                   | •          |   |
| Datensatz: I                                             | 1 von 6 🕨 🕨 🌬 🔽 Kein | Filter Suchen |             |                     |                |                                   | -          |   |
|                                                          |                      |               |             |                     |                |                                   |            |   |
| 9 1990-2025 - MedDat - wi concept Freitag, 27. Juni 2025 |                      |               |             |                     |                |                                   |            |   |

### Erklärungen

Die aktiven Verordnungen werden je nach Filter Setzung angezeigt (1). Über die Navigation können sie mehrere Verordnungen zum Fall durchgeblättert werden. Es werden nur Verordnungen angezeigt die bei (2) aktiv gekennzeichnet sind. Dieses Häkchen ist also sehr wichtig. Eingestellt wird es im Formular «Verordnung».

Das Formular zeigt zusätzlich zur Orientierung alle wichtigen Informationen. Weitere Informationen können über die kleinen Buttons abgerufen werden (3).

Das Unterformular eignet sich zur Aufnahme des Datums und Zeit von Medikamenten Einnahmen (4).

### 4. Fall komplett anlegen oder pflegen

| 🖃 MedDat - Funktion                                                                                                    | - 0 X                   |
|----------------------------------------------------------------------------------------------------|-------------------------|
| MedDat / Neuanlage und Pflege                                                                                                    | <b>B</b>                |
| Patient E                                                                                                    |                         |
| Fall     Konsultation                                                                                                    |                         |
| Verordnung E                                                                                                    |                         |
| Nachweis                                                                                                    |                         |
| Für Neuanlage Formulare von oben nach unten ausfühlen. So das sie immer die<br>Kombinatinsfelder ausfüllen können. Dadurch entstehen Verknüpfungen zu den<br>einzelnen Tabellen. Siehe Kurzanleitung. | wigconcept              |
| © 1990-2025 - MedDat - wi concept                                                                                                    | Mittwoch, 25. Juni 2025 |

### Erklärungen

Sie sehen den Zusammenhang aller Daten. Geben sie die Daten in die Formulare ein. Bei Neuanlage in dieser Reihenfolge. Beachten sie das Verbunddaten unbedingt in die Formulare eingetragen werden.

- 1. Patient Persönliche Daten zum Pateienten
- 2. Arzt Vorhandene Ärzte eintragen
- 3. Fall Check, Krankheit oder Unfall eintragen
- 4. Konsultation Termine mit Arzt aufnehmen und einige Ergebnisse dokumentieren
- 5. Verordnung der Arzt hat Medikamente verordnet. Grösse, Mengen etc. eintragen
- 6. Medikament Wirkungsweise des Medikaments
- 7. Nachweis Einnahmen dokumentieren

### 5. Einzelformulare

| 🔳 MedDat - Patient - Einzel |                      |           | _                  |        | × |
|-----------------------------|----------------------|-----------|--------------------|--------|---|
| MedDat / Pa                 | tient                | F         | all<br>Einzel Wahl | •      |   |
|                             |                      |           |                    |        |   |
| PatID                       | 1                    |           |                    |        |   |
| Patldent                    | Meier Jens           |           |                    |        |   |
| PatName                     | Meier                |           |                    |        |   |
| PatVorname                  | Jens                 |           |                    |        |   |
| PatTyp                      | Mann                 |           |                    |        |   |
| PatGeburtstag               | 02.03.1991           |           |                    |        |   |
| PatStrasse                  | Nusterweg            | PatNummer | 6AB                |        |   |
| PatOrt                      | Bernaudorf           | PatPLZ    | 3000               |        |   |
| PatTelefon                  |                      |           |                    |        |   |
| PatEmail                    |                      |           |                    |        |   |
| PatBemerkung                |                      |           |                    |        |   |
|                             |                      |           |                    |        |   |
|                             |                      |           |                    |        |   |
| © 1990-2025 - MedDat - wi c | oncept               | F         | Freitag, 27. Jun   | i 2025 |   |
| Datensatz: H 🛛 1 von 2 🕨 H  | ▶ Kein Filter Suchen |           |                    |        |   |

#### Pflicht: Patldent

Wichtig: PatName, PatVorname, PatTyp, PatGeburtstag

Restliche: Bei Bedarf

Die Patldent kann selbst gewählt werden. Sie muss eindeutig sein und muss selbst eingetragen werden.

Pflichtfelder müssen eingetragen sein. Die Datenbank verbindet die Datensätze in den diversen Tabellen zueinander.

| 📃 MedDat - Arzt - Einzel    |                         |           | _                       |        | × |
|-----------------------------|-------------------------|-----------|-------------------------|--------|---|
| MedDat / Arz                | zt                      | Ein       | nsultation<br>nzel Wahl | 6      |   |
|                             | 1                       |           |                         |        |   |
| ArzID                       | 1                       |           |                         |        |   |
| Arzldent                    | Müller Heinz Bern       |           |                         |        |   |
| ArzName                     | Müller                  |           |                         |        |   |
| ArzVorname                  | Heinz                   |           |                         |        |   |
| ArzTitel                    | Dr.med                  |           |                         |        |   |
| ArzFachbereich              | Allgemeine Medizin      |           |                         |        |   |
| ArzStrasse                  | Gustergasse             | ArzNummer | 345F                    |        |   |
| ArzOrt                      | Bern                    | ArzPLZ    | 3000                    |        |   |
| ArzTelefon                  | 031 66 888 888 555      |           |                         |        |   |
| ArzEmail                    | mueller.heinz@guster.vt |           |                         |        |   |
| ArzTyp                      | Hausarzt                |           |                         |        |   |
| ArzBemerkung                |                         |           |                         |        |   |
|                             |                         |           |                         |        |   |
| © 1990-2025 - MedDat - wi c | oncept                  | Fr        | eitag, 27. Jun          | i 2025 |   |
| Datensatz: H 4 1 von 2 + H  | Kein Filter Suchen      |           |                         |        |   |

#### Pflicht: Arztldent

Wichtig: ArzName, ArzVorname, ArzFachbereich, ArzOrt

| 🗐 MedDat - Fall - Einzel            | - 0 X                  |  |  |  |  |
|-------------------------------------|------------------------|--|--|--|--|
| MedDat / Fall                       |                        |  |  |  |  |
|                                     | Fall<br>Info Alle      |  |  |  |  |
| FallD 1                             |                        |  |  |  |  |
| Falldent F202502011                 |                        |  |  |  |  |
| FallPatldent Meier Cordula          | ~                      |  |  |  |  |
| FalSymptome Fieber, Schwach, Husten |                        |  |  |  |  |
| FalBemerkung                        |                        |  |  |  |  |
| FalDatStart 01.02.2025              |                        |  |  |  |  |
| FalDatEnde 20.02.2025               |                        |  |  |  |  |
| FalAbschluss 🧹                      |                        |  |  |  |  |
|                                     |                        |  |  |  |  |
|                                     |                        |  |  |  |  |
|                                     |                        |  |  |  |  |
|                                     |                        |  |  |  |  |
|                                     |                        |  |  |  |  |
| © 1990-2025 - MedDat - wi concept   | Freitag, 27. Juni 2025 |  |  |  |  |

Pflicht: Falldent / Auswahl: FallPatIdent (Tabelle Patient)

Wichtig: FalSymptome, FalDatStart, FalDatEnde (Nachtrag), FalAbschluss (Nachtrag)

Hinweis: Nachträge werden erst bei Fall Abschluss eingetragen.

Die FallIdent wurde wie folgt aufgebaut:

F = Fall

20250201 = FalDatStart

1 = Zählnummer

F 20250201 1 = F202502011

| 🔳 MeDat - Konsultation - Einz | el                                                       |                    |                   | _                         |   | × |
|-------------------------------|----------------------------------------------------------|--------------------|-------------------|---------------------------|---|---|
| MedDat / Ko                   | nsultation                                               |                    |                   | Verordnung<br>Einzel Wahl | • |   |
|                               |                                                          | F                  | all<br>nfo Alle   | Konsultation<br>Info Alle |   |   |
| KonID                         | 1                                                        |                    |                   |                           |   |   |
| Konldent                      | K202502101                                               |                    |                   |                           |   |   |
| KonFalldent                   | F202502011                                               | KonArztldent       | Müller Heinz Berr | n 🗸                       |   |   |
| KonDatum                      | 10.02.2025                                               | KonTermin          | 11:45             |                           |   |   |
| KonKatogorie                  | Notfall                                                  |                    |                   |                           |   |   |
| KonBemerkung                  | Untersuchung                                             |                    |                   |                           |   |   |
| KonAuflagen                   | Nüchtern                                                 |                    |                   |                           |   |   |
| KonHinweise                   | Alle verschriebenen Med                                  | ikamente einnehmen |                   |                           |   |   |
| KonMedAbgabe                  |                                                          |                    |                   |                           |   |   |
| KonMedRezept                  |                                                          |                    |                   |                           |   |   |
| KonDiagnose                   | Lungenentzündung                                         |                    |                   |                           |   |   |
|                               |                                                          |                    |                   |                           |   |   |
|                               |                                                          |                    |                   |                           |   |   |
| © 1990-2025 - MedDat - wi co  | © 1990-2025 - MedDat - wi concept Freitag, 27. Juni 2025 |                    |                   |                           |   |   |
| Datensatz: 14 💜 1 von 6 🕨 🕨   | 👀 🔀 Ungefiltert Suchen                                   |                    |                   |                           |   |   |

Pflicht: KonIdent, KonFalldent (Fall Auswahl), KonArztIdent (Arzt Auswahl)

Wichtig: KonDatum, KonTermin, KonHinweise (Nachtrag), KonMedAbgabe (Nachtrag), KonMedRezept (Nachtrag) und KonDiagnose (Nachtrag)

Die Konldent wurde wie folgt aufgebaut:

K = Konsultation

20250210 = KonDatum

1 = Zählnummer

K 20250210 1 = K202502101

| 🔳 MedDat - Veron     | rdnung - Einzel                 | - 0 X                                                                          |
|----------------------|---------------------------------|--------------------------------------------------------------------------------|
| MedDat               | t / Verordnung                  | Medikament Einzel Wahl Einzel Wahl                                             |
|                      |                                 | Konsultation Info Alle                                                         |
| VerID                | 1                               |                                                                                |
| Verldent             | V2025001                        | VerZusatz Amoxicillin Sandoz 1000, Filmtabletten                               |
| VerKonldent          | K202502101                      | VerHinweis 2h vor Ecomucyl                                                     |
| VerMedIdent          | Amoxcilline ~                   | VerBemerkung                                                                   |
| VerHersteller        | Sandoz                          |                                                                                |
| VerPackung           | 20                              | PackungNachweis                                                                |
| VerDosis             | 1000 mg                         | : Win Sandor 1000                                                              |
| VerArt               | Filmtablette                    | Amoxicilin Sundos torran                                                       |
| VerMorgen            | 1                               | Antibiotikum                                                                   |
| VerMittag            | 1                               | SANDOZ                                                                         |
| VerAbend             | 1                               | VacCommondium                                                                  |
| VerNacht             |                                 | verCompendium                                                                  |
| VerStart             | 10.02.2025 🗌 VerAktiv           | nttps://compendium.ch/product/1463420-amoxicillin-sandoz-<br>disp-tabl-1000-mg |
| © 1990-2025 - M      | edDat - wi concept              | Freitag, 27. Juni 2025                                                         |
| Datensatz: II 🖂 🛙 vo | on 5 🕨 🖬 🜬 🦙 Ungefiltert Suchen |                                                                                |

Pflicht: Verldent, VerKonldent (Konsultation Auswahl), VerMedldent (Medikament Auswahl), VerStart, VerAktiv, VerZusatz

Wichtig: VerHersteller, VerPackung, VerDosis, VerArt, VerMorgen, VerMittag, VerAbend, VerNacht, VerStart

PackungNachweis: Bilder fotografieren und ablegen zu Medikamentenschachtel und Medikamenten Etikette.

VerCompendium: Wenn vorhanden einen Link ins Internet zur identischen Packung anlegen.

VerAktiv Ja: Bei Einnahmen / VerAktiv Nein: Als Nachtrag ausschalten

Die Verldent wurde wie folgt aufgebaut:

V = Verordnung

2025 = Aktuelles Jahr

001 = Fortlaufende Zählnummer

V 2025 001 = V2025001

| 🗐 MedDat - Medikament - Eir  | zel                                                                         | -                |         | × |
|------------------------------|-----------------------------------------------------------------------------|------------------|---------|---|
| MedDat / Me                  | edikament                                                                   |                  | •       |   |
|                              | Med<br>Info                                                                 | likament<br>Alle |         |   |
| MedID                        | 1                                                                           |                  |         |   |
| MedIdent                     | Amoxcilline                                                                 |                  |         |   |
| MedName                      | Amoxcilline                                                                 |                  |         |   |
| MedHersteller                | Sandoz                                                                      |                  |         |   |
| MedGruppe                    | Antbiotikum                                                                 |                  |         |   |
| MedWirkung                   | Behandlung von Infektionen                                                  |                  |         |   |
| MedBemerkung                 |                                                                             |                  |         |   |
| MedLink                      | https://compendium.ch/product/1015511-amoxicillin-sandoz-filmtabl-500-mg/mp | <u>ub</u><br>    |         |   |
| © 1990-2025 - MedDat - wi co | oncept Fre                                                                  | itag, 27. Ju     | ni 2025 |   |

#### Pflicht: MedIdent

Wichtig: MedGruppe, MedWirkung

MedLink: Wenn im Internet Informationen vorhanden, einen Link ins Internet zum Markennamen oder Allgemeinbezeichnung anlegen.

Hier wir das Grundmedikament mit Wirkstoff, Markenname, etc. gelistet.

| 🔳 MedDat - Nachweis      | - Einzel                     |              | -                  | - 🗆       | × |
|--------------------------|------------------------------|--------------|--------------------|-----------|---|
| MedDat /                 | Nachweis                     |              | Nachweis Aktiv     | •         |   |
|                          | -                            |              | Nachweis Als Liste |           |   |
| NacID                    | 1                            |              |                    |           |   |
| NacVerldent              | V2025001                     | ~            |                    |           |   |
| NacDatum                 | 10.02.2025                   |              |                    |           |   |
| NacZeitraum              | Mittag                       | $\checkmark$ |                    |           |   |
| NacZeit                  | 13:30                        |              |                    |           |   |
| NacErledigt              |                              |              |                    |           |   |
|                          |                              |              |                    |           |   |
|                          |                              |              |                    |           |   |
|                          |                              |              |                    |           |   |
|                          |                              |              |                    |           |   |
|                          |                              |              |                    |           |   |
|                          |                              |              |                    |           |   |
|                          |                              |              |                    |           |   |
| © 1990-2025 - MedDa      | at - wi concept              |              | Freitag, 27.       | Juni 2025 |   |
| Datensatz: 14 🔍 1 von 65 | ► ► ► ► > Vngefiltert Suchen |              |                    |           |   |

Wichtig: Alle, wenn sie die Medikamenten Einnahmen protokollieren wollen.

Der Nachweis kann auf verschiedene Arten gepflegt werden.

- 1. In diesem Formular (Voraussetzung sie wissen was die Verldent umfasst).
- 2. Im Button Nachweis Als Liste (Liste sortiert nach VerIndet alle Verordnungen).
- 3. Im Button Nachweis Aktiv (nur aktive Verordnungen).

Diese Nachweise werden nur zu den einzelnen Verordnungen angehängt.

### 6. Berichte Übersicht

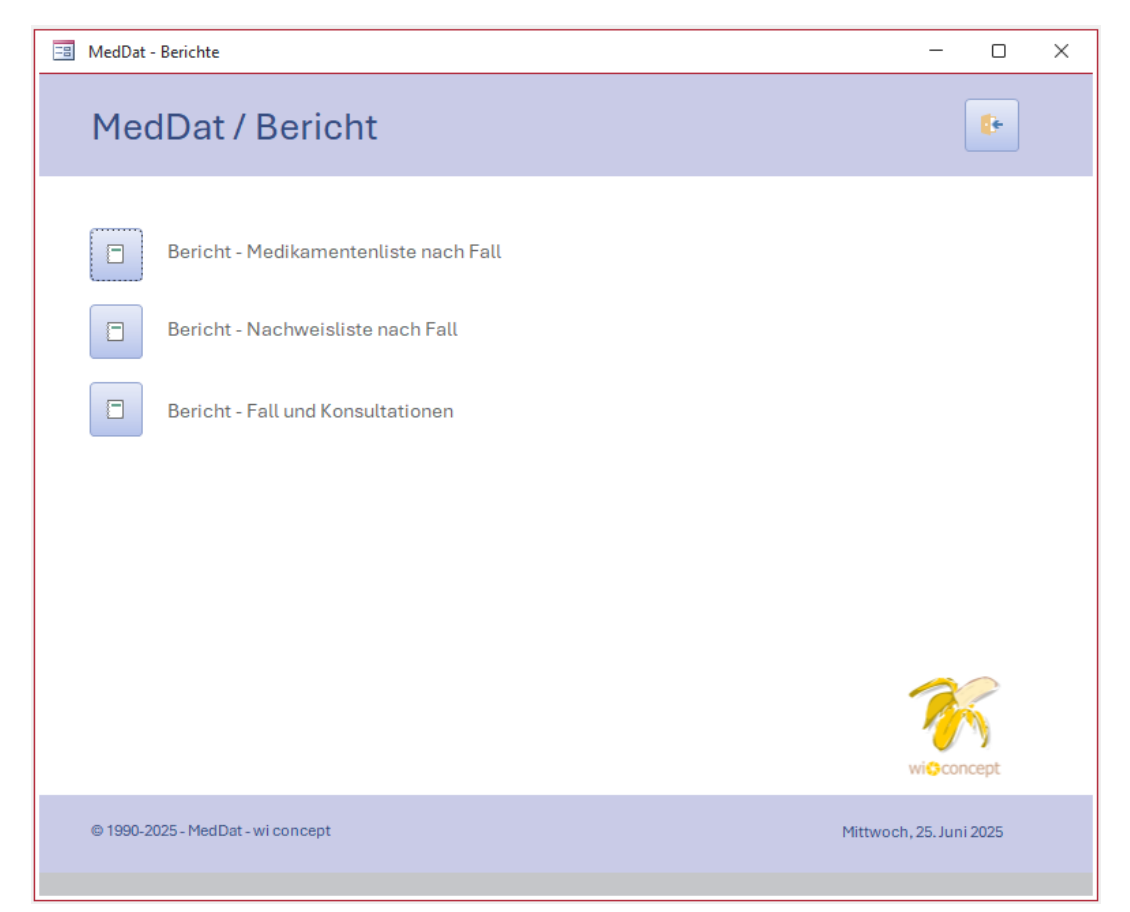

## Erklärungen

Alle Berichte werden über dieses Formular direkt aufgerufen werden. Alle Berichte sind druckbar.

Wenn sie nur einen Teil des Berichtes drucken wollen, beachten sie die Hilfestellung auf der Webseite von Swiss Hometool. Siehe <u>Berichte</u> filtern.

## Beispiele von Berichten

| Konldent       | KonArztldent            |             | KonDatum   | KonKatogorie | KonDiagnose       |         |
|----------------|-------------------------|-------------|------------|--------------|-------------------|---------|
| Falldent       | FalSymptome             | FalDatStart | FalDatEnde |              | PatIdent          |         |
| F202502011     | Fieber, Schwach, Husten | 01.02.2025  | 20.02.2025 |              | Meier Cordula     |         |
| K202502101     | Müller Heinz Bern       |             | 10.02.2025 | Notfall      | Lungenentzündung  |         |
| K202502121     | Müller Heinz Bern       |             | 12.02.2025 | Konsultation |                   |         |
| K202502171     | Müller Heinz Bern       |             | 17.02.2025 | Konsultation |                   |         |
| K202502191     | Müller Heinz Bern       |             | 19.02.2025 | Konsultation |                   |         |
| Falldent       | FalSymptome             | FalDatStart | FalDatEnde |              | Patldent          |         |
| F202503101     | Fuss Verletzung         | 10.03.2025  | 15.03.2025 |              | Meier Jens        |         |
| K202503111     | Furrer Tom Bernau       |             | 11.03.2025 | Konsultation | Fuss Verstauchung |         |
| Falldent       | FalSymptome             | FalDatStart | FalDatEnde |              | Patident          |         |
| F202504221     | Kontrolle Allgemein     | 22.04.2025  | 22.04.2025 |              | Meier Cordula     |         |
| K202504221     | Müller Heinz Bern       |             | 22.04.2025 | Kontrolle    |                   |         |
| Mittuesh 25 lu | ni 2025                 |             |            |              |                   | Seite 1 |

| F2025020             | Meier Cordula           | Fieber, Schwach, H | lusten 0       | 01.02.2025 20.03 | 2.2025        |                        |            |
|----------------------|-------------------------|--------------------|----------------|------------------|---------------|------------------------|------------|
| Verldent<br>V2025001 | VerMedIdent Amoxcilline | VerMorgen          | VerMittag<br>1 | VerAbend<br>1    | VerNacht<br>0 | VerStart<br>10.02.2025 | VerAkt     |
| Verldent             | VerMedident             | VerMorgen          | VerMittag      | VerAbend         | VerNacht      | VerStart               | VerAkt     |
| V2025002             | Ibuprofen               | 1                  | 1              | 1                | 0             | 10.02.2025             |            |
| Verldent             | VerMedIdent             | VerMorgen          | VerMittag      | VerAbend         | VerNacht      | VerStart               | VerAkt     |
| V2025003             | Ecomucyl                | 1                  | 0              | 0                | 0             | 10.02.2025             |            |
| Verldent             | VerMedIdent             | VerMorgen          | VerMittag      | VerAbend         | VerNacht      | VerStart               | VerAkt     |
| V2025004             | Paracetamol             | 1                  | 1              | 1                | (1)           | 10.02.2025             |            |
| Mittwoch,            | 25. Juni 2025           |                    |                |                  |               | Se                     | eite 1 von |

| MedDat - Berich      | nt - Fall Medikamente                  |                |                        |                                  |          |            | - 0      | × |
|----------------------|----------------------------------------|----------------|------------------------|----------------------------------|----------|------------|----------|---|
| <br>MedDa            | at / Bericht - Medika                  | menten Ein     | nahme zu F             | Fall                             |          |            |          | Î |
| NacDatum             | NacZeitraum                            | NacZeit        |                        |                                  |          |            |          |   |
| Falldent<br>F2025020 | FalSymptome<br>Fieber, Schwach, Husten | FalDatStart Fa | alDatEnde<br>0.02.2025 | Patldent<br><b>Meier Cordula</b> |          |            |          |   |
| Verldent             | VerMedIdent                            | VerMorgen      | VerMittag              | VerAbend                         | VerNacht | VerStart   | VerAktiv |   |
| V2025001             | Amoxcilline                            | 1              | 1                      | 1                                | 0        | 10.02.2025 |          |   |
| Nachweis             |                                        |                |                        |                                  |          |            |          |   |
| 10.02.2025           | Mittag                                 | 13:30          |                        |                                  |          |            |          |   |
| 10.02.2025           | Abend                                  | 19:00          |                        |                                  |          |            |          |   |
| 11.02.2025           | Morgen                                 | 09:10          |                        |                                  |          |            |          |   |
| 11.02.2025           | Mittag                                 | 13:10          |                        |                                  |          |            |          |   |
| 11.02.2025           | Abend                                  | 19:50          |                        |                                  |          |            |          |   |
| 12.02.2025           | Morgen                                 | 08:10          |                        |                                  |          |            |          |   |
| 12.02.2025           | Mittag                                 | 13:40          |                        |                                  |          |            |          |   |
| 12.02.2025           | Abend                                  | 19:50          |                        |                                  |          |            |          |   |
| 13.02.2025           | Morgen                                 | 08:10          |                        |                                  |          |            |          |   |
| 13.02.2025           | Mittag                                 | 13:00          |                        |                                  |          |            |          |   |
| 13.02.2025           | Abend                                  | 19:15          |                        |                                  |          |            |          |   |
| 14.02.2025           | Morgen                                 | 08:50          |                        |                                  |          |            |          |   |
| 14.02.2025           | Mittag                                 | 13:30          |                        |                                  |          |            |          |   |
| 14.02.2025           | Abend                                  | 19:45          |                        |                                  |          |            |          |   |
| 15.02.2025           | Morgen                                 | 08:30          |                        |                                  |          |            |          |   |
| 15.02.2025           | Mittag                                 | 13:30          |                        |                                  |          |            |          |   |
| 15 02 2025           | Abond                                  | 10-20          |                        |                                  |          |            |          |   |

### 7. Hinweise und Version

| 🖼 MedDat - Hinweis –                                                                                                    | × |
|----------------------------------------------------------------------------------------------------|---|
| MedDat / Hinweis und Version                                                                                                    | ] |
| Access Datenbank<br>Für diese Datenbank übernehmen wir generell keinen Support, Weiterentwicklung und Hilfe. Die<br>Verwendung geschieht auf eigene Verantwortung. Die Datenbank darf für private Zwecke kostenlos<br>weitergegeben werden, unter der Voraussetzung, dass keine Komponenten wie Bilder, Hyperlinks und<br>Programmierung verändert werden. Die Access Datenbanken sind nur lauffähig, wenn sie im Besitz des<br>entsprechenden Access Microsoft Programms sind. Ohne MS Access können Sie die Access Runtime<br>bei Microsoft runterladen. Nach Installation der Runtime können Sie die Datenbank verwenden.<br>MedDat Version / Datenbank für Medikamenten Kontrolle<br>v.1.01 / Erste erstellte Finanz Datenbank (Atari ST)<br>v.2.01 / Komplette Überarbeitung zu Design, Berichten und Fehlerkorrekturanpassungen<br>Release v.2.03 / 2025-06 / ZIP Datei MedDat für MS Access |   |
| 21:23:35<br>WEIBEL INNOVATE<br>wi concept<br>CH-3054 Schüpfen                                                                                                    |   |
| © 1990-2025 - MedDat - wi concept Mittwoch, 25. Juni 2025                                                                                                    |   |

### Informationsformular / Datenbank

Hier wird die Version der Datenbank angezeigt.

Wenn Sie eine neue Version anwenden wollen, müssen Sie ihre Daten zuerst exportieren und anschliessend in die neue Datenbank Version importieren. Für Unerfahrene ist dies nicht zu empfehlen.

### 8. Anwendung schliessen

| 🖪 MedDat - Willkommen                    | - 🗆 X                       |
|------------------------------------------|-----------------------------|
| MedDat / Medikamenten Kontroll           | e                           |
| Das Patienten Dossier                    |                             |
| Alle Medikamenten Vorgaben und Nachweise | Aktive Medikament Kontrolle |
| Neuanlage und Pflege                     | Berichte Übersicht          |
| 09:10:48                                 |                             |
| Datenbank schliessen                     | Hinweis und Version         |
| © 1990-2025 - MedDat - wi concept        | Freitag, 27. Juni 2025      |

### Die Datenbank schliessen

Über den Button [Datenbank schliessen] können Sie die Anwendung schliessen.

### Herausgeber

WEIBEL INNOVATE wi concept CH-3054 Schüpfen

## Ausgabe Kurzanleitung

2025-06 / Ab Rev. 2.01

Die erste Version der Medikamenten Kontrolle Datenbank erschien um das Jahr 1990 als Atari / Phoenix Version. Im Jahr 2025 erfolgte eine komplette Design- & Funktionsanpassung für MS Access.

Die Kurzanleitung kann leichte visuelle Unterschiede zur aktuellen Vorlage aufweisen.

### Aktuelle Datenbankversion

Die aktuellen Datenbank Vorlagen werden auf Swiss Hometool publiziert.

#### <u>MedDat</u>

Medikament Einnahmen protokollieren.

Die jetzige Fassung wurde grundlegend überarbeitet. Es werden zum Aufbau der Datenbank keine tiefgreifenden Codes verwendet. Sie ist kostenlos und besitzt eine offene Struktur. Wer ein Office 365 besitzt (installiert auf Desktop), kann diese Datenbank verwenden. Für andere empfehlen wir die Microsoft Runtime Version. Weiterführende Informationen finden sie auf unserer <u>Website</u>.

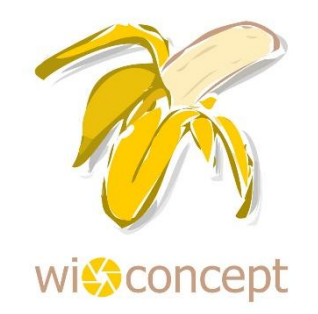

#### © 1990-2025 WEIBEL INNOVATE / WI CONCEPT